#### 一、停用驅動程式強制簽章

1.按[Win]+[I],顯示如下圖設定介面,點選 [更新與安全性]

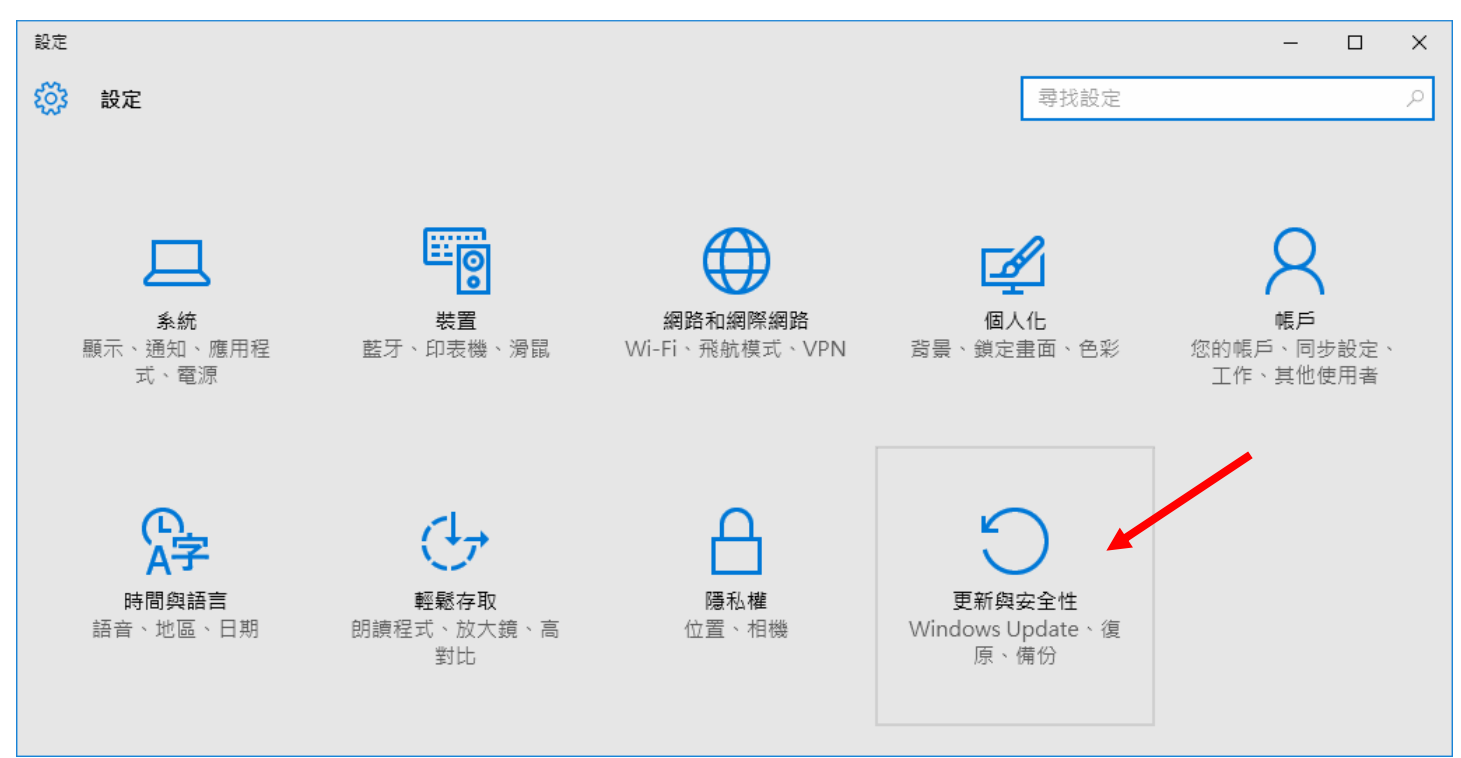

2.點選 [復原] 再選擇 "進階啟動"中之 [立即重新啟動]

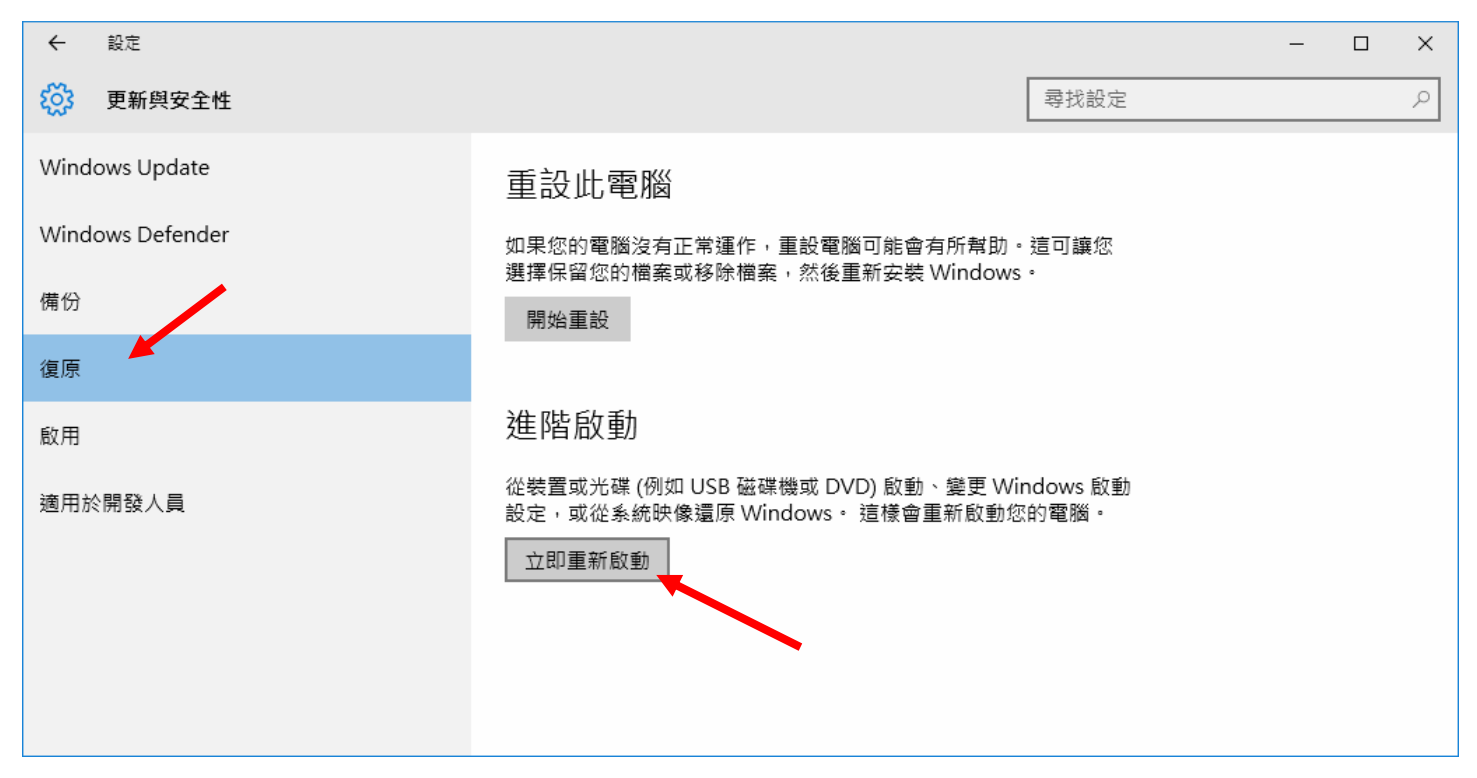

3. 電腦重新開機後出現如下圖,點選"疑難排解"

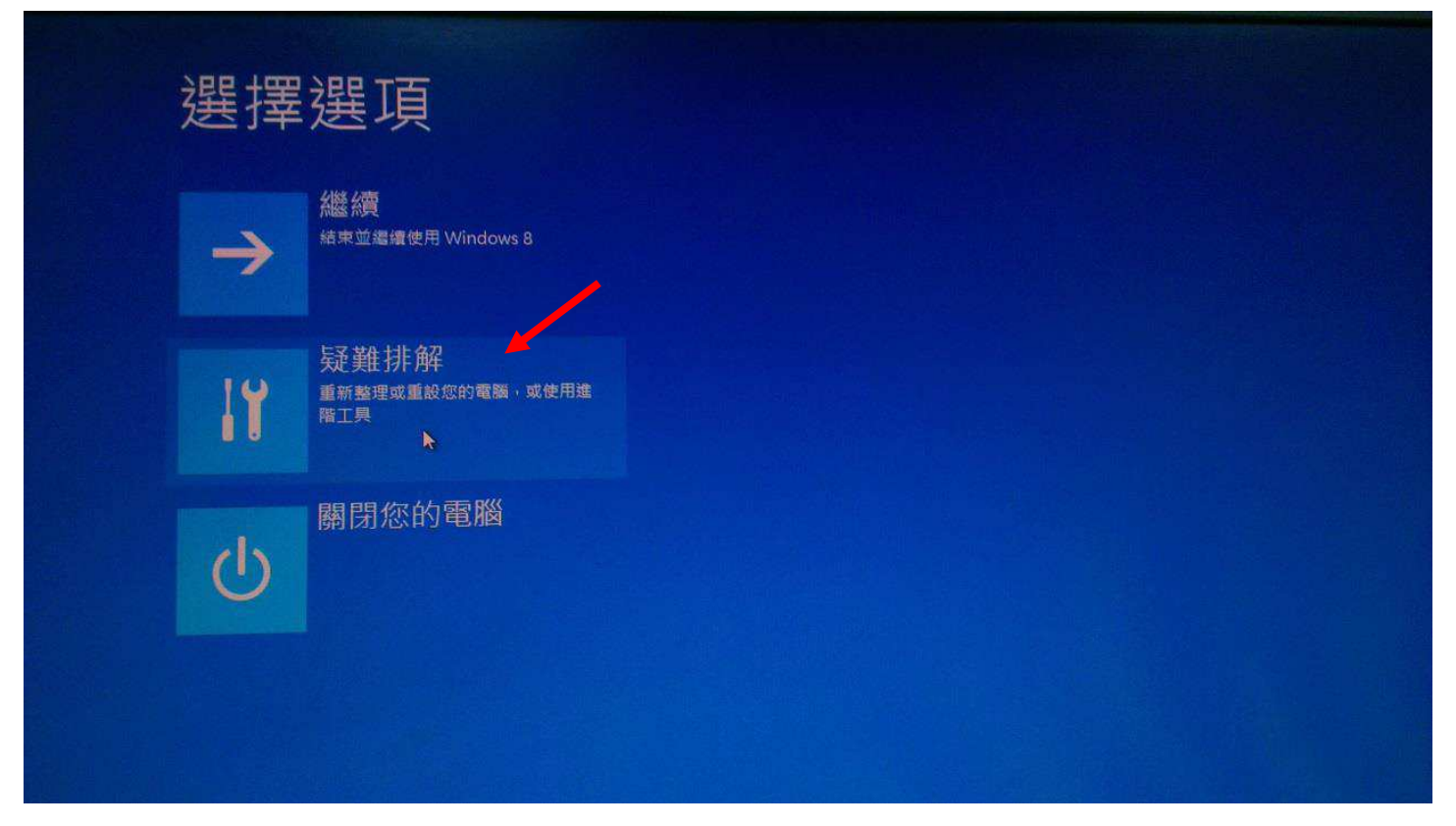

4.點選" 啓動設定"

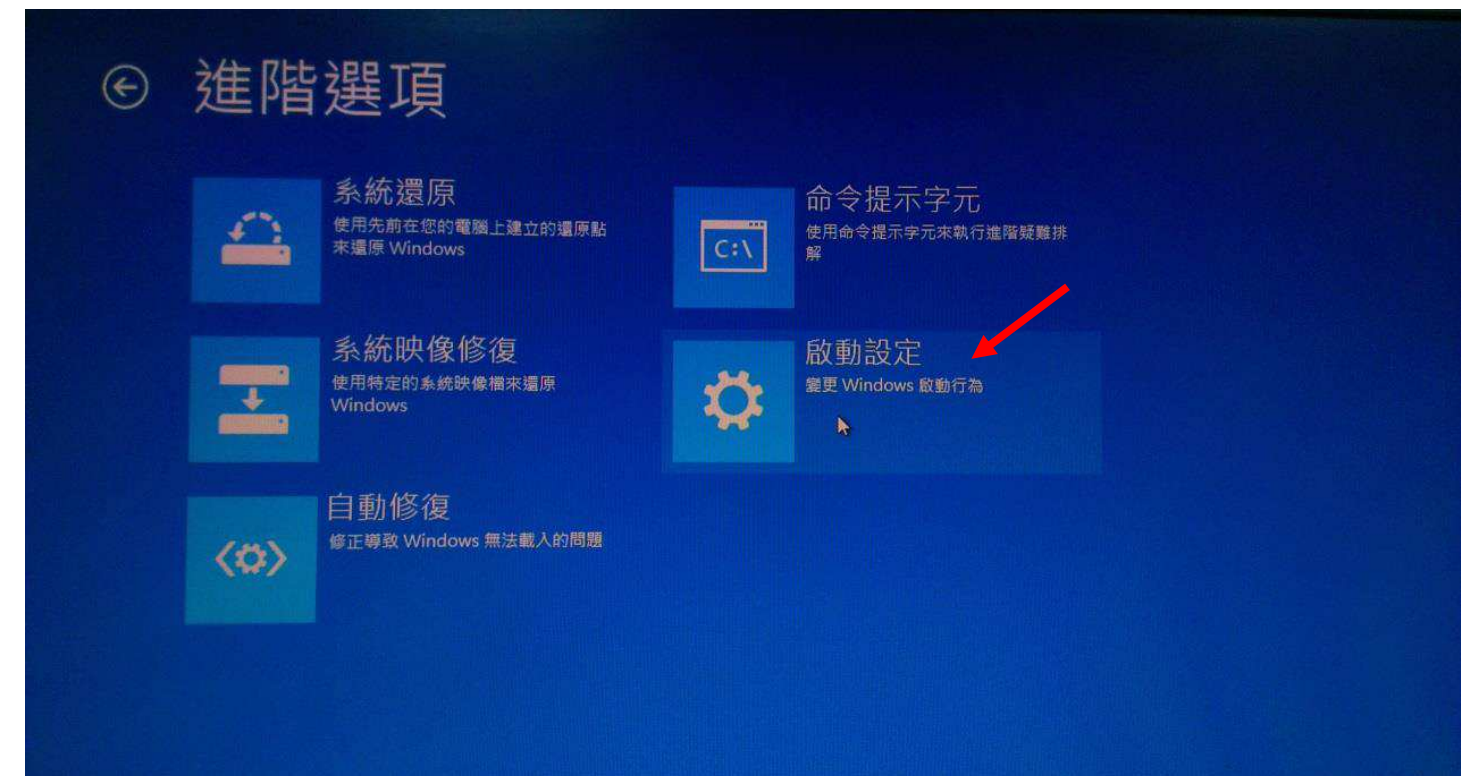

# 

6. 選取 [停用驅動程式強制簽章]

| 進階開機選項                                                                                          |        |
|-------------------------------------------------------------------------------------------------|--------|
| 選擇進階選項: Windows Server 2016<br>(使用方向鍵來反白您的選擇。)                                                  |        |
| 修復您的電腦                                                                                          |        |
| 安全模式<br>安全模式 (含網路功能)<br>安全模式 (含命令提示字元)                                                          |        |
| 啟用開機記錄<br>啟用低解析度視訊<br>上次的正確設定(進階)<br>偵錯模式<br>停用系統失敗時自動重新啟動<br>停用驅動程式強制簽章<br>停用開機初期啟動的反惡意程式碼驅動程式 |        |
| 正常啟動 Windows                                                                                    |        |
| 描述: 允許載入包含不正確簽章的驅動程式。                                                                           |        |
| ENTER=裡援                                                                                        | ESC=取消 |

### 二、安裝印表機驅動程式

## 1.到 [控制台] 點選 [裝置和印表機], 選擇 [新增印表機], 出現如下圖畫面, 點選"我要的印表機未列出"

| 選擇要新增至此電腦的<br><sub>選取装置</sub>  | 的裝置或印表 | 機 |                      |    |  |
|--------------------------------|--------|---|----------------------|----|--|
| <b>S</b> AL-M4000-45033<br>印表機 | 9      | 8 | OKI-C911-AEDF<br>印表機 | 9D |  |
|                                |        |   |                      |    |  |
|                                |        |   |                      |    |  |

#### 2. 選擇 [以手動設定新增本機印表機或網路印表機]

|   |                                                                                       | × |
|---|---------------------------------------------------------------------------------------|---|
| ÷ | ₩ 新増印表機                                                                               |   |
|   | 依其他選項尋找印表機                                                                            |   |
|   | ○ 我的 <mark>印表機有點酱。協助我尋找它。(<u>R</u>)</mark>                                            |   |
|   | ○ 依名稱選取共用的印表機(S)                                                                      |   |
|   | 瀏覽(民)                                                                                 |   |
|   | 範例: \\computername\printername 或<br>http://computername/printers/printername/.printer |   |
|   | ○使用 TCP/IP 位址或主機名稱新增印表機())                                                            |   |
|   | ○新始可透過藍牙、無線或網路探索的印表機(L)                                                               |   |
|   | ● 以手動設定新增本機印表機或網路印表機(O)                                                               |   |
|   |                                                                                       |   |
|   |                                                                                       |   |
|   | 下一步(N) 取消                                                                             |   |

3.依印表機連接狀況選擇印表機連接埠與印表機驅動程式版本,安裝過程式出現如下圖,請點選 [仍然安裝此驅動程式軟體]

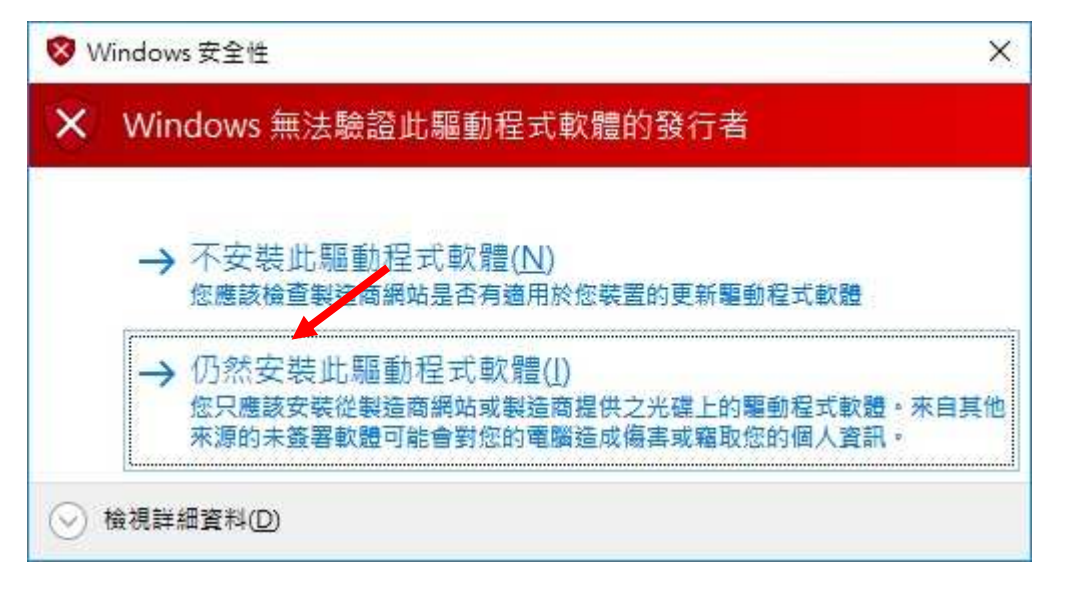